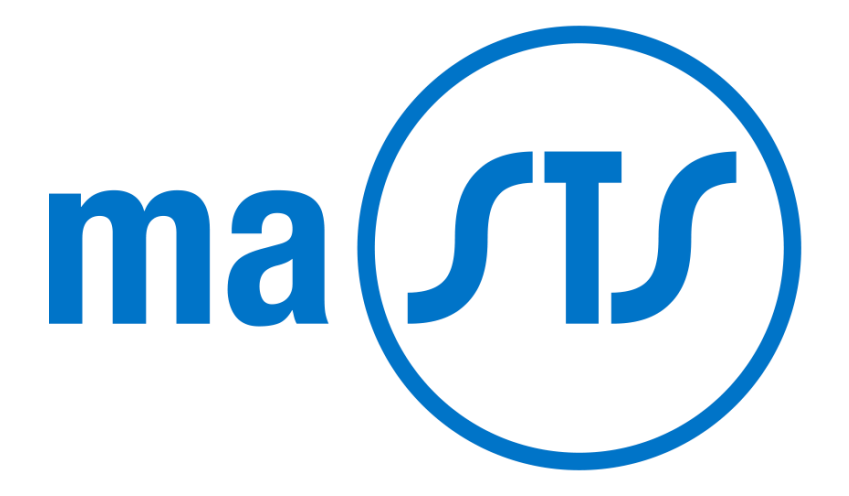

# L'espace client en ligne de la Société de transport du Saguenay

# TABLE DES MATIÈRES

| maSTS                                                                                       | . 3 |
|---------------------------------------------------------------------------------------------|-----|
| CRÉER VOTRE COMPTE                                                                          | . 3 |
| AJOUTER UNE CARTE ACCÈS À VOTRE COMPTE                                                      | . 4 |
| RENOUVELER VOTRE CARTE ACCÈS OU AJOUTER DE L'ARGENT SUR VOTRE PORTE-MONNAIE<br>ÉLECTRONIQUE | . 6 |
| PROCÉDER AU PAIEMENT DE VOTRE COMMANDE                                                      | . 7 |
| LES SECTIONS DE maSTS                                                                       | 10  |

#### maSTS

La plateforme web **ma** permet le rechargement de titres de transport en ligne.

Pour vous connecter à maSTS, allez à l'adresse maSTS.stsaguenay.com.

## **CRÉER VOTRE COMPTE**

• Si vous êtes un nouvel utilisateur de ma(II), cliquez sur S'inscrire maintenant.

| Espace client                                                                                    |                                                                                                    |  |
|--------------------------------------------------------------------------------------------------|----------------------------------------------------------------------------------------------------|--|
| Bienvenue sur MaSTS                                                                              |                                                                                                    |  |
| Ouvrir une session                                                                               | Nouvel utilisateur de l'Espace client?                                                                                                    |  |
| Courriel<br>Veire couriel<br>Mot de passe<br>Veire wat de passe<br>Récelution voire mat de passe | GÉRER VOS CARTES COMME VOUS L<br>VOULEZ<br>Sur l'Espace client, vous pouvez ;<br>• recharger votre carte Accès;<br>• wirther le sodde de votre carte; |  |
| Ourrir une session                                                                               | Effective maintenant                                                                                                    |  |
| Tous droits réservés & Société de transport du lisguenay                                         |                                                                                                    |  |

- Complétez ensuite les champs demandés.
- Si vous avez une carte Accès, indiquez sur OUI.

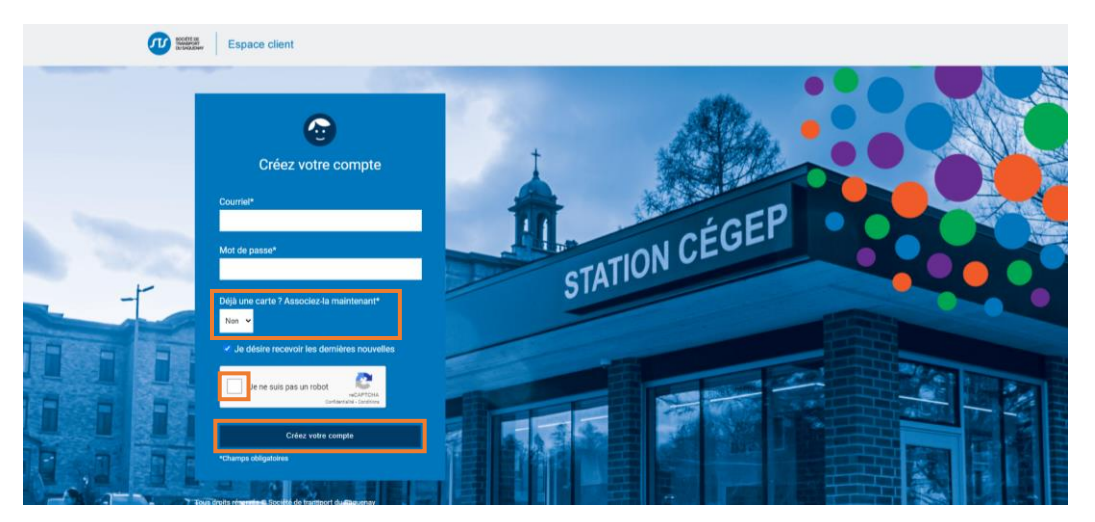

- Les champs suivants apparaîtront, complétez-les.
- Cochez Je ne suis pas un robot.
- Cliquez sur Créez votre compte.

Votre compte est créé.

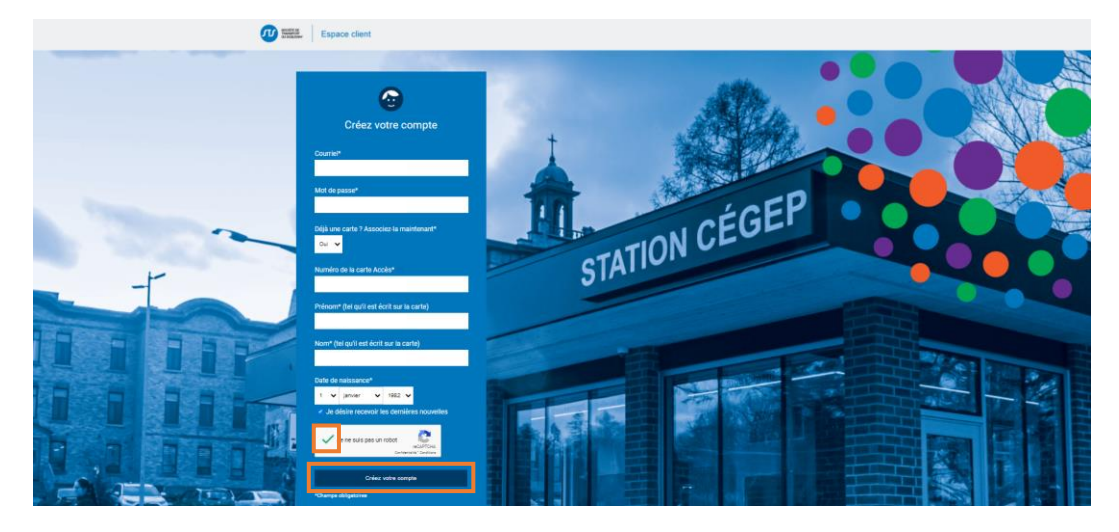

## AJOUTER UNE CARTE ACCÈS À VOTRE COMPTE

• Pour ajouter une carte Accès, cliquez sur Ajouter une carte à mon compte.

| With Espace client                                                                                                    |                                        | a Fin de session |      |
|----------------------------------------------------------------------------------------------------|----------------------------------------|------------------|------|
| Accueil Mon profil Mes cartes Mon utilisation Nous joindre                                                                                                    |                                        |                  |      |
| Borgou, Eve-Marie Livesque                                                                                                    |                                        |                  | ÷    |
| Bienvenue sur MaST<br>Bienvenue sur Mathieur<br>Index of an and an and an and an and<br>further and an and an and an and<br>further and a surface surface surface surface<br>further and a surface surface surface<br>further and a surface surface surface<br>further and a surface surface surface<br>further and a surface surface surface<br>further and a surface surface surface<br>further and a surface surface surface<br>further and a surface surface surface<br>further and a surface surface surface<br>further an an an an an an an an an an an an an | FS<br>vis qui noment de la             | Carton Carton    | 1993 |
| Compte et facturation                                                                                                    | Carte                                  |                  |      |
| Votre Compte<br>Modelin votre positi                                                                                                    | Gérer mes cartes<br>Consulter le solde |                  |      |
| Votre facturation<br>Voir mis factures                                                                                                    | Ajouter une carte à votre compte       | •                |      |
| dérer mon compte vélo                                                                                                    | Consulter mon utilisation              | A                |      |

- Complétez les champs demandés.
- Cliquez sur Ajouter une carte à mon compte.

Cette même fenêtre apparaît à nouveau.

- Si vous avez une 2<sup>e</sup> carte à associer à votre compte, par exemple celle d'un enfant, remplissez à nouveau les champs avec les coordonnées liées à votre 2<sup>e</sup> carte et cliquez sur Ajouter une carte à mon compte.
- Si vous n'avez pas d'autre carte associée à votre compte, cliquez sur le X au coin supérieur droit pour fermer l'écran.

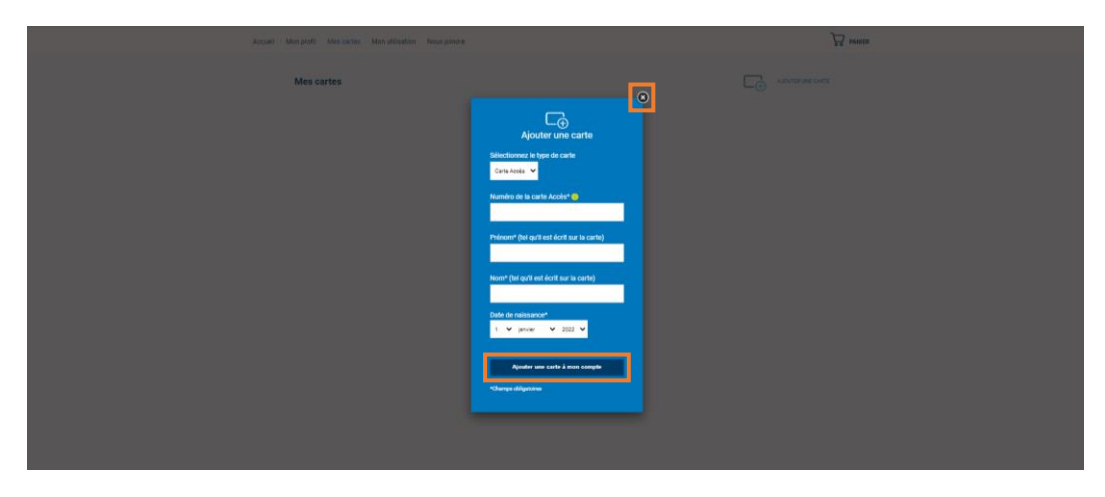

Vos cartes Accès sont ajoutées à votre compte ma(II)

• Si souhaitez ajouter une nouvelle carte à votre compte, vous pouvez le faire en tout temps en sélectionnant Ajouter une carte.

|                                                                                                    | 1. 1. 1. 1. 1. 1. 1. 1. 1. 1. 1. 1. 1. 1 |
|----------------------------------------------------------------------------------------------------|------------------------------------------|
| Accurel Moniporti Mesicantes Moniufisation Nousjondhe                                              | DO PANIER                                |
| Mes cartes                                                                                         | atts.                                    |
| Real Angle NOM DU CLENT Write (C                                                                   |                                          |
| MENSUEL (ADULTE) Extension Count Japan 5<br>Upper 2022-02-28 Una 173218 V New 322 V Appendix parts |                                          |
| PORTE-MONNAUE (ELECTRONIQUE Sole 0,00 \$ 0.00 \$ 0.00 \$ 0.00 \$ 0.00 \$ 0.00 \$                   |                                          |

#### RENOUVELER VOTRE CARTE ACCÈS OU AJOUTER DE L'ARGENT SUR VOTRE PORTE-MONNAIE ÉLECTRONIQUE

- Pour renouveler votre laissez-passer mensuel, sélectionnez :
  - 1. la quantité de mois que vous souhaitez recharger sur votre carte.
  - 2. le mois auquel vous voulez commencer le renouvellement.
- Cliquez ensuite sur Ajouter au panier.

| www.            | Espace client                                    |                           |                                                                                                    | je⊨ Fin de se     | sson   |
|-----------------|--------------------------------------------------|---------------------------|----------------------------------------------------------------------------------------------------|-------------------|--------|
| Accuell Mon pro | ofi Mescartes Monutilisation Nousjoindr          | 6 <b>1</b>                |                                                                                                    | Å                 | PANER  |
| Me              | scartes                                          |                           |                                                                                                    |                   |        |
|                 | NOM DU CLIENT                                    |                           |                                                                                                    | Walter 🕑          |        |
|                 | MENSUEL (ADULTE)<br>Expiré                       | Explication<br>2022-02-28 | Cuantia parto de<br>1 maia (73.008) V Mara 2022 V<br>2 maio (78.009)                                                                                                    | Agazher bu parker |        |
|                 | PORTE-MONNAIE ÉLECTRONIQUE<br>Fond insuffisiants | Solde<br>0,00 \$          | 2 mais (292.005)<br>5 mais (282.005)<br>6 mais (285.005)<br>7 mais (483.005)<br>8 mais (383.005)<br>8 mais (383.005)<br>9 mais (383.005)<br>9 mais (383.005)<br>9 mais (383.005) | Apacter to parter |        |
|                 |                                                  |                           | 0 meia (20.008)<br>11 maia (825.008)<br>12 meia (876.006)                                                                                                    |                   |        |
|                 |                                                  |                           |                                                                                                    |                   |        |
|                 | Espace client                                    |                           |                                                                                                    | 😝 Fin de sess     | ion    |
| Accueil Mon pro | fi Mes cartes Mon utilisation Nous joindre       |                           |                                                                                                    | Å                 | PANEER |
| Mes             | s cartes                                         |                           |                                                                                                    |                   |        |
|                 | NOM DU CLIENT                                    |                           |                                                                                                    | Modiler 🕑         |        |
|                 | MENSUEL (ADULTE)<br>Expiré                       | Expiration<br>2022-02-28  | Opartité Ápartit de<br>1 mola (13.008) V Mars 2022 V<br>Mars 2022<br>Mars 2022                                                                                                   | Ajoutor au panior |        |
|                 | PORTE-MONNAIE ÉLECTRONIQUE<br>Fond insuffissants | Solde<br>0,00 \$          | Morrant @                                                                                                    | Ajouter au panier |        |
|                 |                                                  |                           |                                                                                                    |                   |        |

**Si vous achats sont terminés**, rendez-vous à la page suivante à la section Procéder au paiement de votre commande pour connaître les prochaines étapes à suivre.

Si vous souhaitez ajouter d'autres achats à votre panier, ne procédez pas tout de suite à l'achat.

Cliquez sur Mes cartes dans le menu du haut.
 Vous retournerez à vos cartes et pourrez compléter vos achats.

| W MAR Espace client                                                                   |                                                                            |                                                         |
|---------------------------------------------------------------------------------------|----------------------------------------------------------------------------|---------------------------------------------------------|
| Accueil Mon profit Mes cartes Mon utilisation Nous joindre                            |                                                                            |                                                         |
| Mon panier                                                                            |                                                                            |                                                         |
| NOM DU CLIENT                                                                         | Recharchement du 98me<br>MENSUEL (ADULTE)<br>À partir du mois de Mars 2022 | 1 73,00 \$ 🕥                                            |
| Code de coupon:                                                                       |                                                                            | Applypint                                               |
| Weuting private an extent due to a sound out ites modifications sound functionnelies. |                                                                            | Total de la commande 73,00 \$ CAD<br>Procèder à l'achat |

#### Pour ajouter un PME sur votre carte :

- Inscrivez le montant que vous souhaitez ajouter.
- Cliquez sur Ajouter au panier.

| U State Espace client                         |                        | Fin de session                                                                |
|-----------------------------------------------|------------------------|-------------------------------------------------------------------------------|
| Accueil Mon profil Mes cartes Mon utilisation | Nous joindre           | <del>уу</del> миня                                                            |
| Mes cartes                                    |                        |                                                                               |
| Nom du cue                                    | NT                     | state 🖉                                                                       |
| MENSUEL (ADULTE)<br>Diplié                    | Expiration 2022-02-28  | Cuertri À pertri da<br>Triniska (15.00). V Tales 2022 V Alpeder das percent 1 |
| PORTE-MONNAIE ÉLECTRO<br>Fond readfissents    | NIQUE Solde<br>0,00 \$ | Morter 🔮                                                                      |
|                                               |                        |                                                                               |

# PROCÉDER AU PAIEMENT DE VOTRE COMMANDE

Vos achats sont dans votre panier.

• Cliquez sur Procéder à l'achat.

| Carles Carles                                                                                                  | Finde session                                                                                                    |
|----------------------------------------------------------------------------------------------------|----------------------------------------------------------------------------------------------------|
| Accuel Mon profi Mex carles Mon utilization Nous planae                                                        | The second second secon |
| NOM DU CLENT Restarchered & the MISSIR, (2017)<br>A partir du missir, (2017)<br>A partir du missi du Mars 2022 | 1 71585 O                                                                                                    |
| Retractment of the rotter Monaue Electrologue                                                                  | 1 23503 🛞                                                                                                    |
| Cade de caupor                                                                                                 | Anaphroper                                                                                                    |
| Visionic prices an Ablic de 41 A sound oper les<br>modifications soviet functionnaires                         | stal de la commande 98.00 \$ CAD<br>Procéder à Tachat                                                                                                    |

- Complétez les champs dans la section Adresse de facturation.
- Vérifiez votre commande dans Récapitulatif de la commande.
- Cliquez sur Finaliser la commande.

| Espace client                                                                                                    | (a) Fit de session                                                                                                    |
|----------------------------------------------------------------------------------------------------|----------------------------------------------------------------------------------------------------|
| Accueil Mon profil Mes cartes Mon utilisation Nous joindre                                                                                                    | T PANER                                                                                                    |
| Finaliser la commande<br>Adresse de facturation                                                                                                    | Récapitulatif de la commande                                                                                                    |
| A0159**                                                                                                    | Reference of other<br>services         Reference of other<br>services         Reference of other<br>services |
| Vite* Page* Consecution* Page* Consecution* Page* Page | Image: Control of Lines           Image: Control of Lines           Promotement of a Data           Promotement of a Data           Promotement of a Data           Promotement of a Data           Promotement of a Data           Promotement of a Data           Promotement of a Data           Promotement of Data           Promotement of Data <t< td=""></t<>                                                                                                    |
| Cuture v                                                                                                    | Sees total 94,00 5<br>Trais de Invasion: 0,00 5                                                                                                    |
| Counter"<br>Counter"<br>Contrate counter                                                                                                    | Total de la commande 98.00 5 CAD                                                                                                    |
|                                                                                                    | Finaliser la commande                                                                                                    |

- Finalisez votre commande en inscrivant vos coordonnées bancaires pour la facturation.
- Cliquez sur Payer.

| Espace client |                                                                                                    |  |
|---------------|----------------------------------------------------------------------------------------------------|--|
|               |                                                                                                    |  |
|               | Utilisez un portefeuille électronique pour payer plus rapidement<br>ou entres vos reneignements menuellement. |  |
|               | G Pay                                                                                                    |  |
|               | 00                                                                                                    |  |
|               | <u>1954</u> 👘 1954 🔮                                                                                          |  |
|               | Nom du titulaire de carte                                                                                     |  |
|               | Numéro de la carte MMAA OVC 🛞                                                                                 |  |
|               | Récapitulatif de la commande                                                                                  |  |
|               | Sous-total 98,00<br>Taxes 0,00                                                                                |  |
|               | Total 98,00 \$                                                                                                |  |
|               | Précédent                                                                                                    |  |
|               |                                                                                                    |  |

Votre commande est confirmée. Vous recevrez un courriel à cet effet.

#### Si vous souhaitez imprimer votre facture :

• Cliquez sur Imprimer sous le montant total de votre commande.

| Espace client                                                               |                                  | •                                                                                                    | ( Fin de session     |
|-----------------------------------------------------------------------------|----------------------------------|----------------------------------------------------------------------------------------------------|----------------------|
| Accueil Mon profil Mes cartes Mon utilisation                               | Nous joindre                     |                                                                                                    |                      |
| Espace cli                                                                  | ent                              |                                                                                                    |                      |
| Adresse de facturation<br>Nom du client<br>Adresse<br>Téléphone<br>Courriel | Adress de livraison              | Numéro commande: 00020<br>Commande placés: 0222-03-00<br>Statut: En attorie<br>Palement: Carte de crédit<br>No transaction bancales: 2-0,240 |                      |
| Carte                                                                       | Description                      | Quantité                                                                                                    | Prix                 |
| 1269018183753344                                                            | 10                               | 1                                                                                                    | 98,00 \$             |
|                                                                             |                                  | Montant total                                                                                                    | 98,00 \$             |
|                                                                             |                                  | Montant livraison                                                                                                    | 00,00 \$             |
|                                                                             |                                  | Montant taxes                                                                                                    | 00,00 \$             |
|                                                                             |                                  | Total de la commande.                                                                                                    | 98,00 \$<br>Imprimer |
| Veuillez prévoir un délai de<br>modifications soient fonct                  | 48 h avant que les<br>ionnelles. |                                                                                                    |                      |

#### **LES SECTIONS DE maSTS**

- 1. Cliquez sur Modifier votre profil pour inscrire ou modifier les renseignements suivants : nom, mot de passe, adresse, téléphone et courriel.
  - Pour le faire, cliquez sur Modifier.

| Expanse Expanse clent     |            |
|---------------------------|------------|
| Mon profil                | 23 wasa    |
| Nom du client Mon adresse | Monter et  |
| Mit de passe Téléphone    | Moother (B |
| Courriel                  | Moother 🕑  |
|                           |            |

2. Cliquez sur Voir mes factures pour consulter l'historique de vos achats.

| Espace client                                                    |                                                                                                    |                                                                                  | - + B  |
|------------------------------------------------------------------|----------------------------------------------------------------------------------------------------|----------------------------------------------------------------------------------|--------|
| Accueil Mon profil Mes cartes Mon uti                            | Isation Nous joindre                                                                                                    |                                                                                  |        |
| Historiana de vos coma                                           |                                                                                                    |                                                                                  |        |
| Numico de utilizante                                             | Data                                                                                                    | Total de la commande                                                             | Chubat |
| Numéro de référence                                              | Date 2022-03-30 10.44.05                                                                                                | Total de la commande<br>98.00 S                                                  | Statut |
| Numiro de référence                                              | Date<br>2022-03-30 10.44.05<br>2022-01-19 11.03.05                                                                      | Total de la commande<br>98,00 \$<br>73,00 \$                                     | Statut |
| Numino de ritidirence<br>00019<br>00002                          | Date<br>2022-03-30 10:44:05<br>2022-01-19 11:02:06<br>2022-01-19 11:02:50                                               | Tetal de la commande<br>98,00 \$<br>73,00 \$<br>73,00 \$                         | Statut |
| Numéro de référence<br>00019<br>00008<br>00002<br>00005          | Date<br>2022-03-00 10:44.05<br>2022-01-10 11:03:06<br>2022-01-19 11:02:50<br>2022-01-19 11:02:35                        | Total de la commande<br>98,00 \$<br>73,00 \$<br>73,00 \$<br>73,00 \$             | Statut |
| Numéro de reférence<br>00019<br>00000<br>00000<br>00000<br>00000 | Date<br>2022-03-30 10:44:05<br>2022-01-19 11:02:06<br>2022-01-19 11:02:35<br>2022-01-19 01:02:35<br>2022-01-19:06:44:59 | Total de la commande<br>98.00 \$<br>72.00 \$<br>72.00 \$<br>73.00 \$<br>40.00 \$ | Statut |

**3.** La section **Mes cartes** permet de gérer vos cartes, de renouveler votre abonnement mensuel ou de mettre de l'argent sur votre porte-monnaie électronique (PME).

Référez-vous à la section Renouveler votre carte Accès ou ajouter de l'argent sur votre portemonnaie électronique à la page 7 pour connaître la procédure.

|               | Espace client                                    |                          | e Find                                                                                        | session  |
|---------------|--------------------------------------------------|--------------------------|-----------------------------------------------------------------------------------------------|----------|
| Accueil Mon p | rofi Mes cartes Mon utilisation Nous joinds      | •                        |                                                                                               | De PANER |
| м             | es cartes                                        |                          |                                                                                               |          |
|               | Nom du client<br>Carls 1157058018413376          |                          | Matter 🕑                                                                                      |          |
|               | MENSUEL (ADULTE)<br>Expiré                       | Expiration<br>2022-02-28 | Querrisi         Àpertri de           1 mais (71.008)         V           Mars 2022         V |          |
|               | PORTE-MONNAIE ÉLECTRONIQUE<br>Fond insuffissants | Solde<br>0,00 \$         | Mortant  000 Apouler au paviar                                                                |          |
|               |                                                  |                          |                                                                                               |          |

 La section Mon utilisation permet de consulter votre utilisation mensuelle pour toutes les cartes enregistrées à votre compte ma ().

|             | E. Espace client                                                                                                    | dilation block block |                                                                                       |                                                                                                 |                | ə Fin               |
|-------------|----------------------------------------------------------------------------------------------------|----------------------|---------------------------------------------------------------------------------------|-------------------------------------------------------------------------------------------------|----------------|---------------------|
| moudell Mon | profit Mescartes Monutification Nona profite<br>Consultez mon historique<br>Consultez mon historique<br>Conset<br>Toules les cartes |                      | Mars 2022<br>Molis en cours<br>Molis en cours<br>Veutilez pelveor<br>passages s'affic | Mars 2022<br>More en cours<br>Marine primer and a set a sevent que los<br>pessages s'affichent. |                |                     |
|             | Février 2022                                                                                                    | <b>O</b><br>PASSAGE  | Janvier 2022                                                                          | <b>O</b><br>PASSAGE                                                                             | Décembre 2021  | 0<br>PASSAGE        |
|             | Novembre 2021                                                                                                    | <b>O</b><br>PASSAGE  | Octobre 2021                                                                          | <b>O</b><br>PASSAGE                                                                             | Septembre 2021 | 0<br>PASSAGE        |
|             | Août 2021                                                                                                    | 0<br>PASSAGE         | Juillet 2021                                                                          | 0<br>PASSAGE                                                                                    | Juin 2021      | <b>O</b><br>PASSAGE |
|             | Mai 2021                                                                                                    | <b>O</b><br>PASSAGE  | Avril 2021                                                                            | 0<br>PASSAGE                                                                                    | Mars 2021      | 0<br>PASSAGE        |